# Tehnički zahtevi:

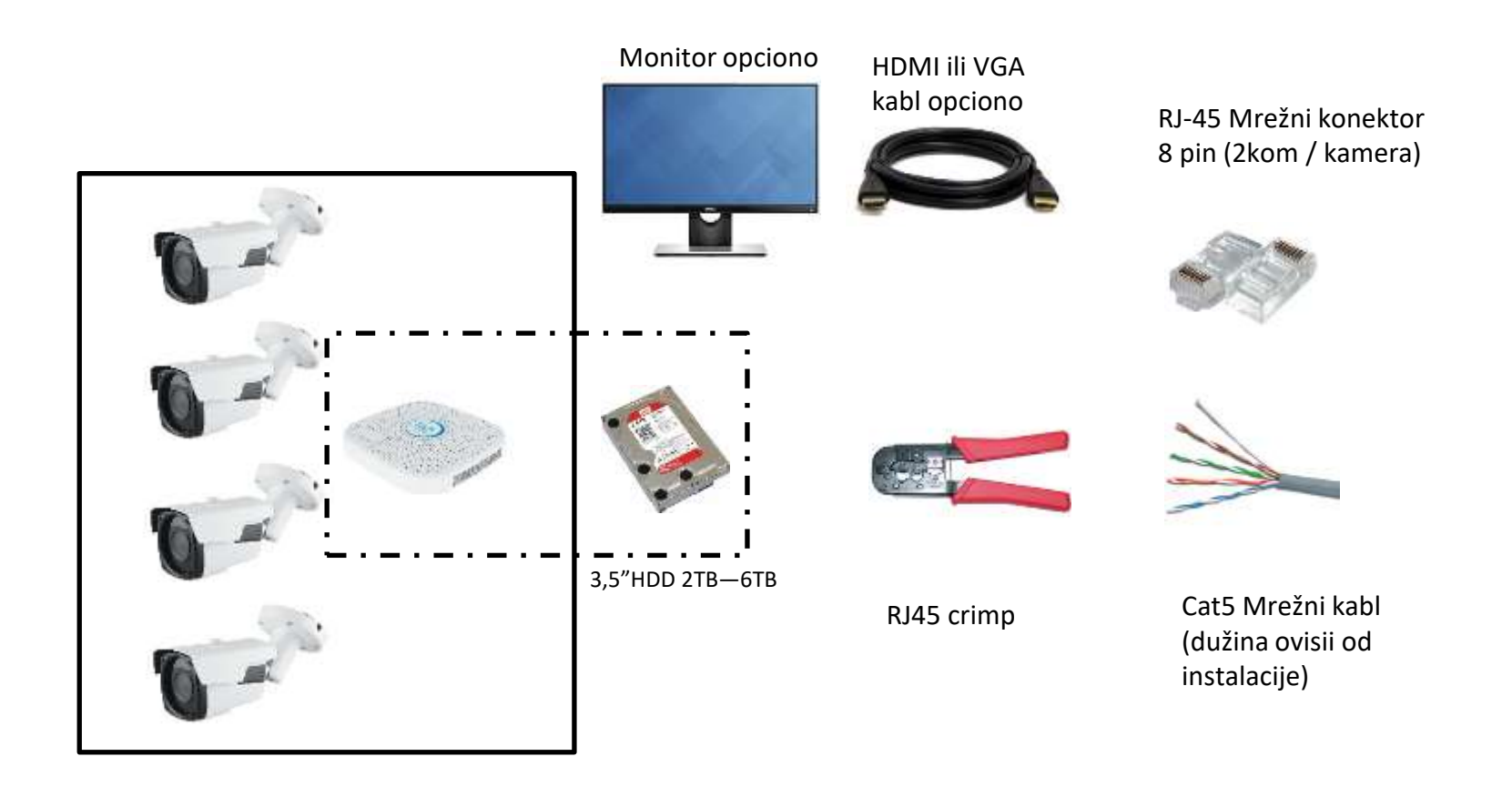

https://www.youtube.com/watch?v=ORZYBASS9zw

Kompletan dijagram

#### Monitor opciono

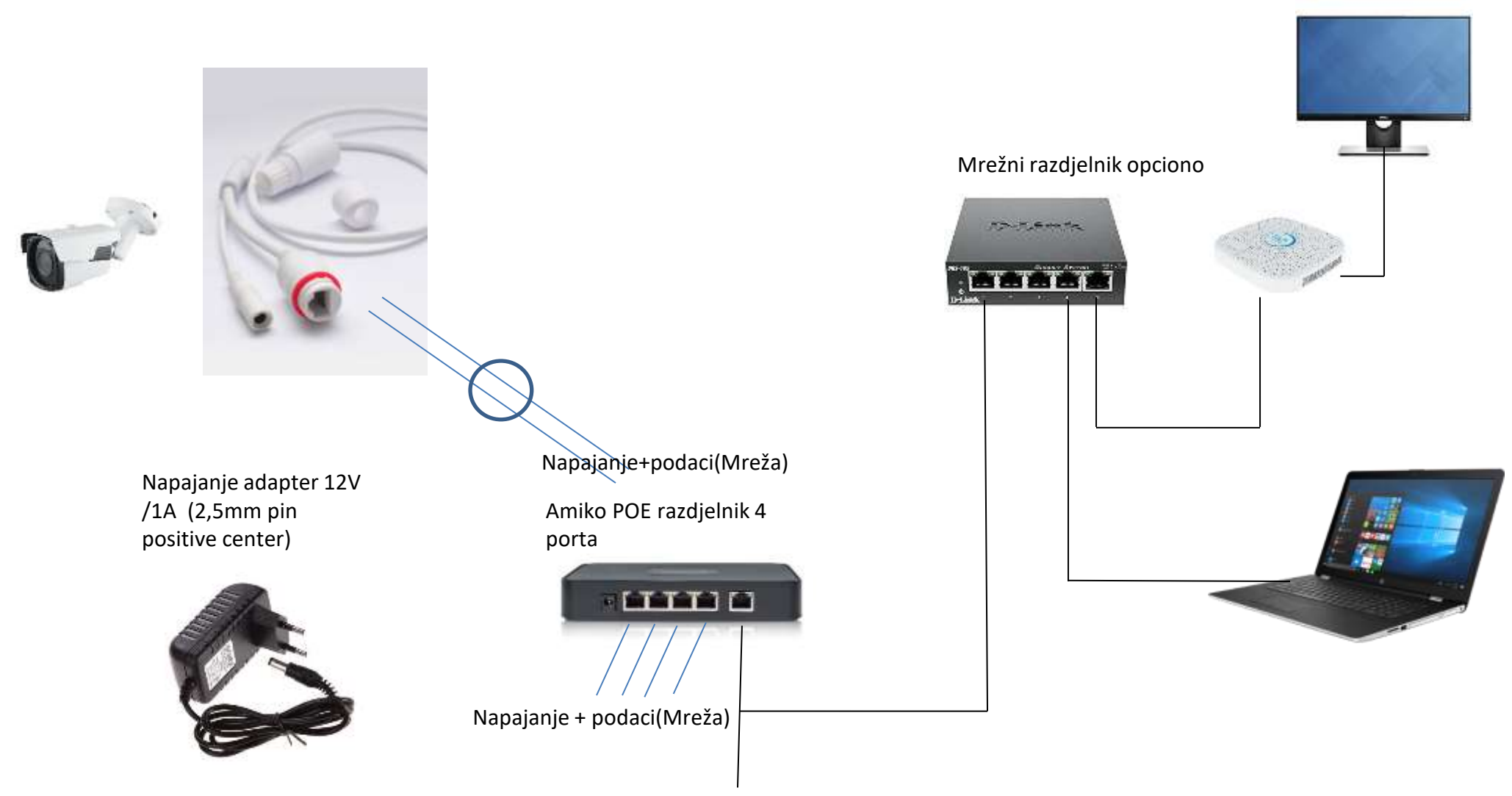

Podaci (Mreža) do PC, Router, NVR

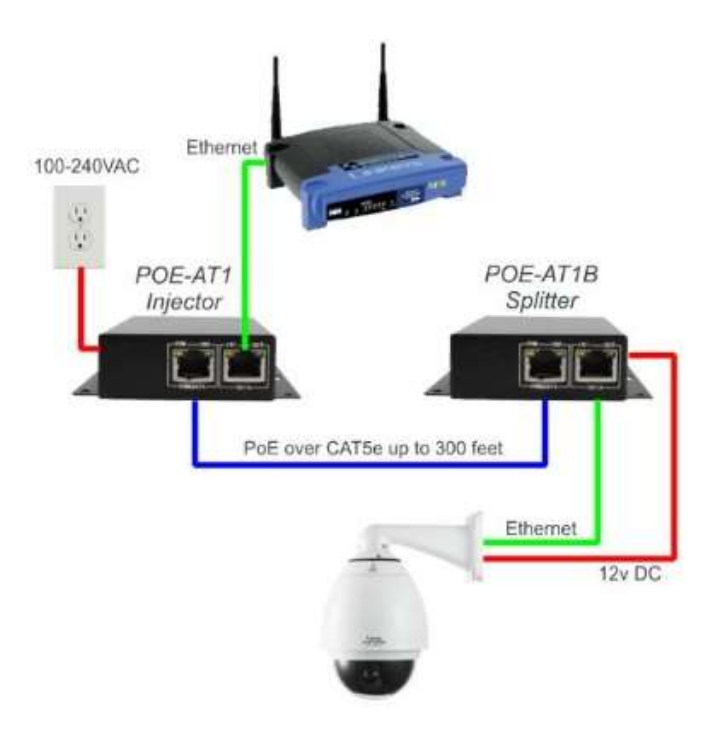

# POE Splitter pasivni/aktivni

IN-PoE Splitter 12V INSTAR

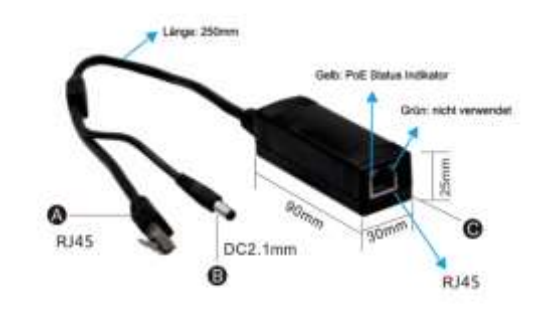

Notzwerkenschluss (Endgerät)
 O DC12V Ausgang (Endgerät)
 O PoE Eingang

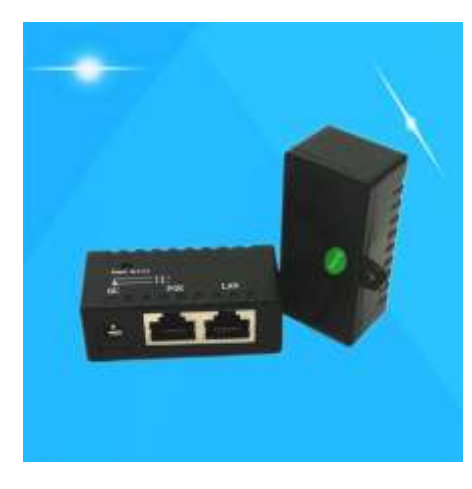

## POE Injector pasivni/aktivni

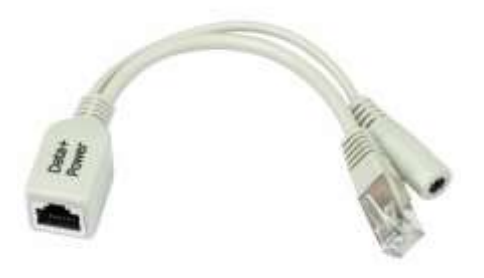

30W Gigabit PoE Injector IEEE802.at Standard

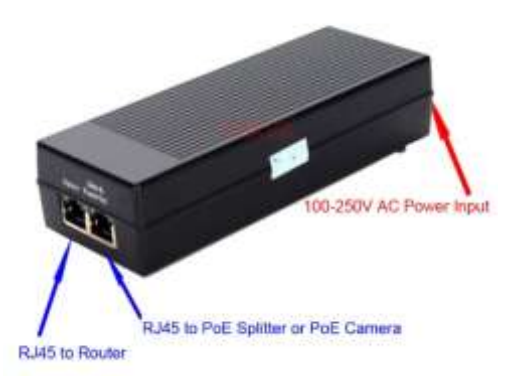

### Minimalni set dijagram

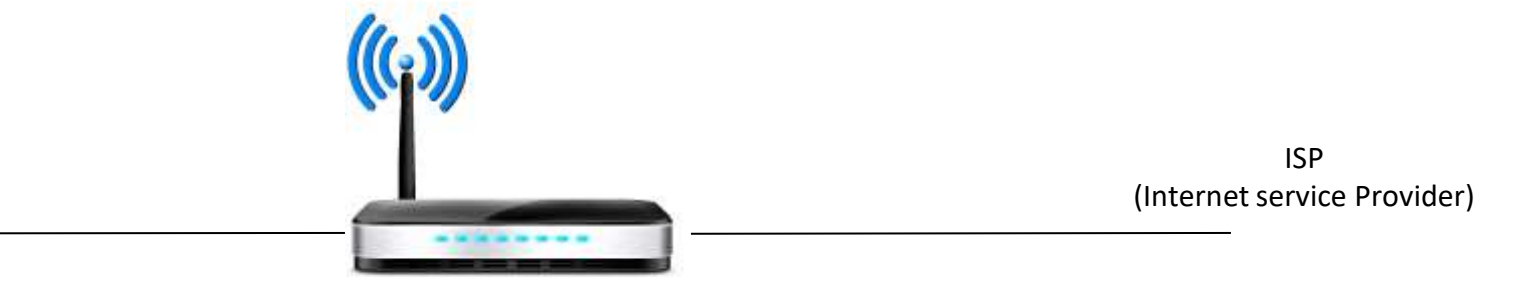

Napajanje adapter 12V /1A (2,5mm pin positive center)

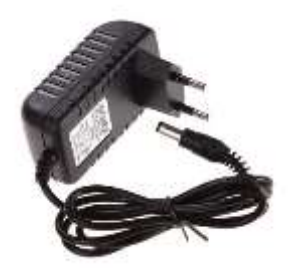

Router

Amiko Security Aplikacija

Detekcija pokreta: -Putem Email: txt, picture, video -Cloud (google drive, dropbox) :txt, picture

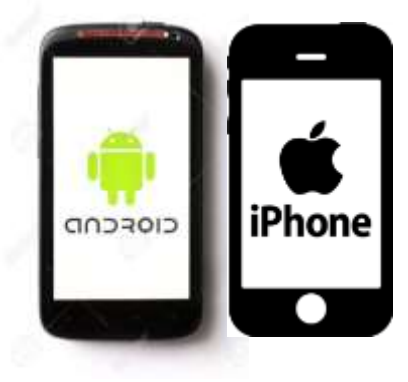

Isplanirajte mrežu, Pronađite slobodnu IP adresu na vašoj mreži za vaše kamere I NVR

Preuzmite i pokrenite Advanced IP scanner. https://www.advanced-ip-scanner.com/

Ili samo PING sa komandne linije na jednu IP adresu, npr. 192.168.1.200

- O X C:\Windows\system32\cmd.exe Microsoft Windows [verziószám: 6.1.7601] Copyright (c) 2009 Microsoft Corporation. Minden jog fenntartva. C:\Users\horvath.csaba>ping 192.168.0.78 192.168.0.78 pingelése – 32 bájtnyi adattal: bájt=32 idő=479 ms 192.168.0.78: Vá. Válasz 192.168.0.78: bájt=32 idő=22 ms TTL=64 Válasz 192.168.0.78: bájt=32 idő=20 ms TTL=64 Válasz 192.168.0.78: bájt=32 idő=11 ms TTL=64 192.168.0.78 ping-statisztikája: Csomagok: küldött = 4, fogadott = 4, elveszett = 0 (0% veszteség), Oda-vissza út ideje közelítőlegesen, milliszekundumban: minimum = 11ms, maximum = 479ms, átlag = 133ms C:\Users\horvath.csaba>

Preuzmite I instalirajte sljedeći softver za konfigurisanje: ili ga možete naći na priloženom CD-u

http://www.herospeed.net/en/ver/tools/Search\_7.1.8.2.exe

| de., Model | Device Name | Firmware Version | IP address | Subnet Mask | GateWay | DNS | Edit        | Upgrade           |
|------------|-------------|------------------|------------|-------------|---------|-----|-------------|-------------------|
|            |             |                  |            |             |         |     | IP Address  |                   |
|            |             |                  |            |             |         |     | Subnet Mask | 255 . 255 . 255 . |
|            |             |                  |            |             |         |     | GateWay     | 0.0.0.            |
|            |             |                  |            |             |         |     | DNS         | 0.0.0             |
|            |             |                  |            |             |         |     | HTTP Port   |                   |
|            |             |                  |            |             |         |     | RTSP Port   |                   |
|            |             |                  |            |             |         |     | DHCP Enable |                   |
|            |             |                  |            |             |         |     | Stanseere   |                   |
|            |             |                  |            |             |         | _   |             |                   |
|            |             |                  |            |             |         |     | 33          |                   |
|            |             |                  |            |             |         | _   | Username    | admin             |

#### Otvoriti, Control panel/Network/network and shares/adapter settings Podesite IP adresu računara na isti opseg kao što je kamera (privremeno dok se konfigurišu kamere)

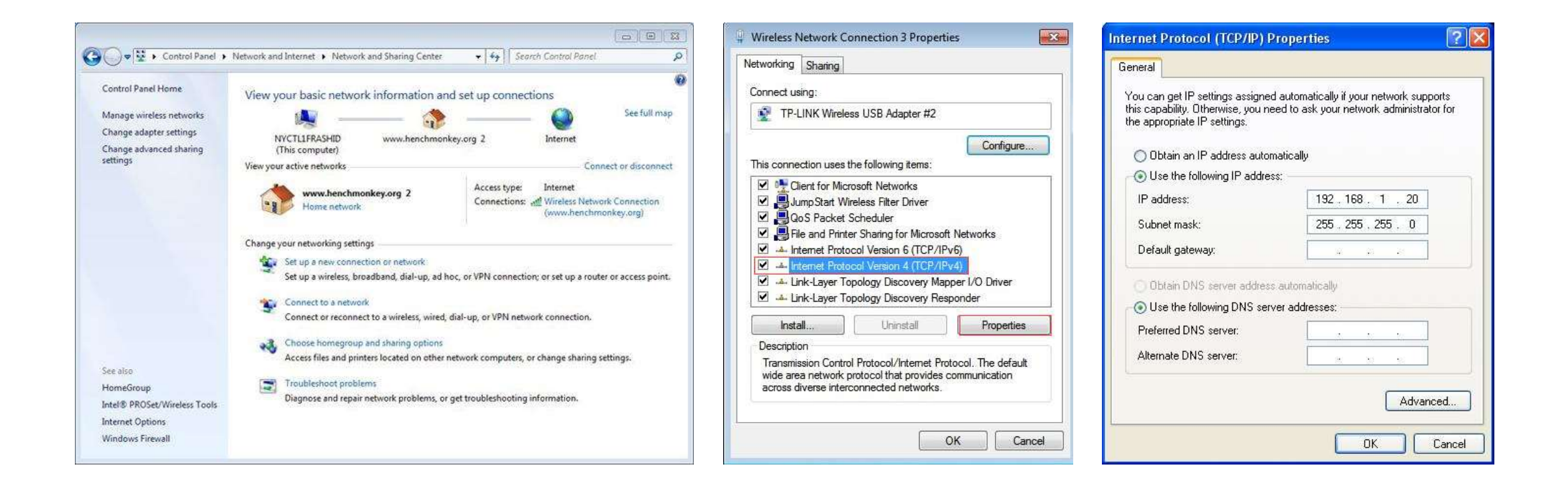

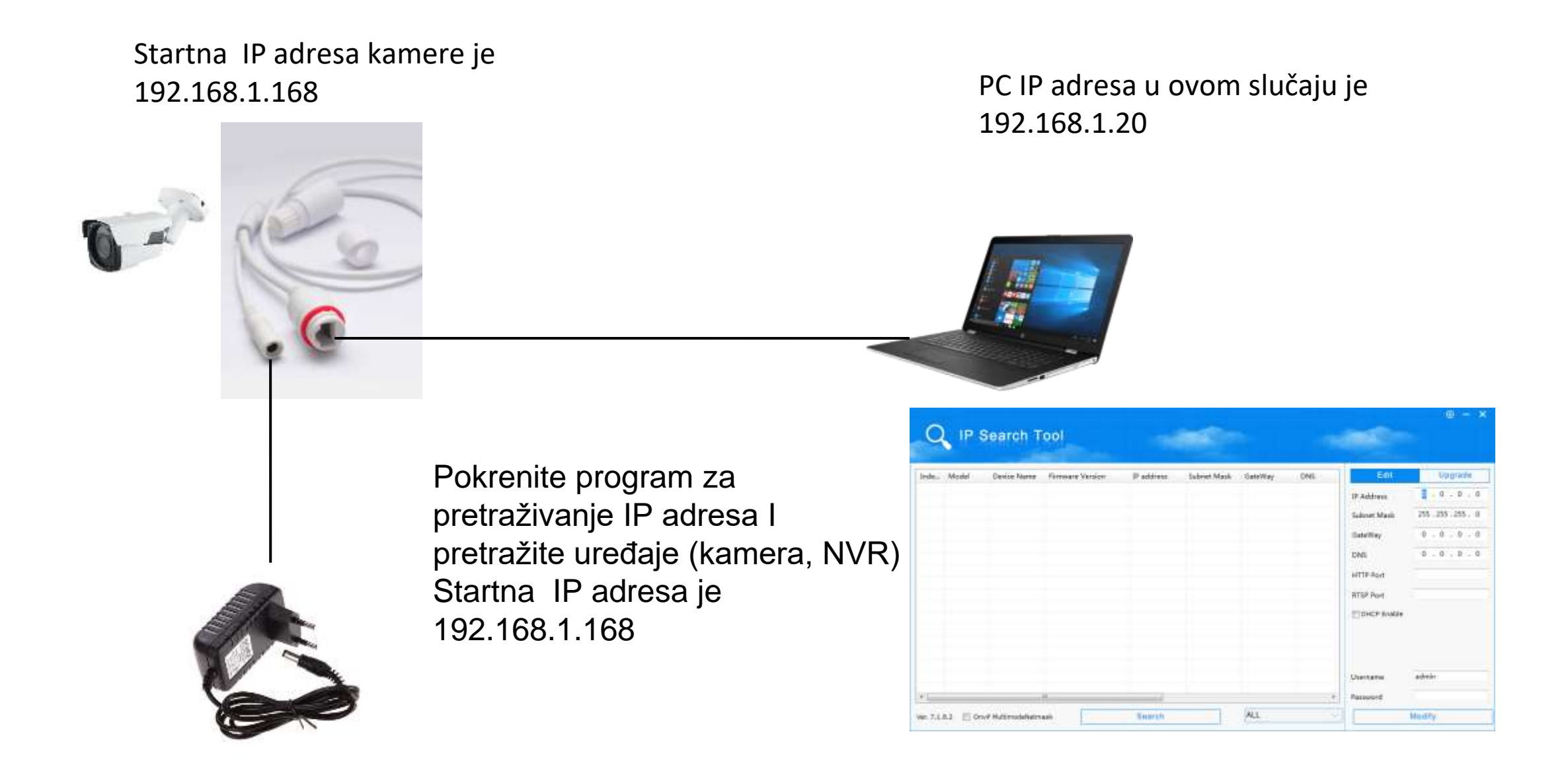

Povežite kablove, adapter za napajanje I mrežni kabl na kameru, na sledeći način

Kamera je dostupna isključivo preko Internet Explorera (Windows 10 korisnici za korišćenje u pretragu kucaju iexplore)

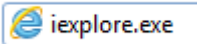

\_

Ukucajte u polje adrese: 192.168.1.168

Potrebno je instalirati active-X kontrolu za pristup kameri, nakon instalacije će se pojaviti ekran za prijavljivanje Startno korisničko ime : admin lozinka: admin

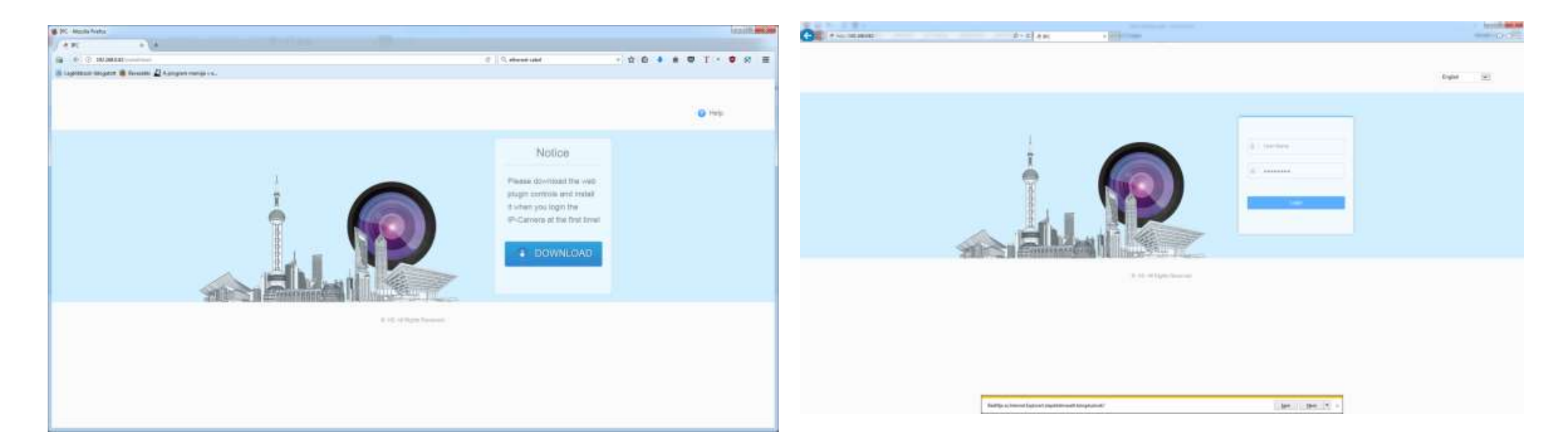

U većini slučajeva morate da omogućite ActiveX komponente u postavkama Internet Explorer-a Takođe isključiti "zaštićeni režim" za puno funkcionisanje.

Pokrenite internet explorer, u gornjem desnom kutu kliknite na ikonu zupčanika, izaberite Internet podešavanja, zatim podešavanje sigurnosti I isključite zaštićeni režim prilagođavanjem klizača na odgovarajući nivo. Na dijelu ActiveX sekcije omogućite sljedeće.

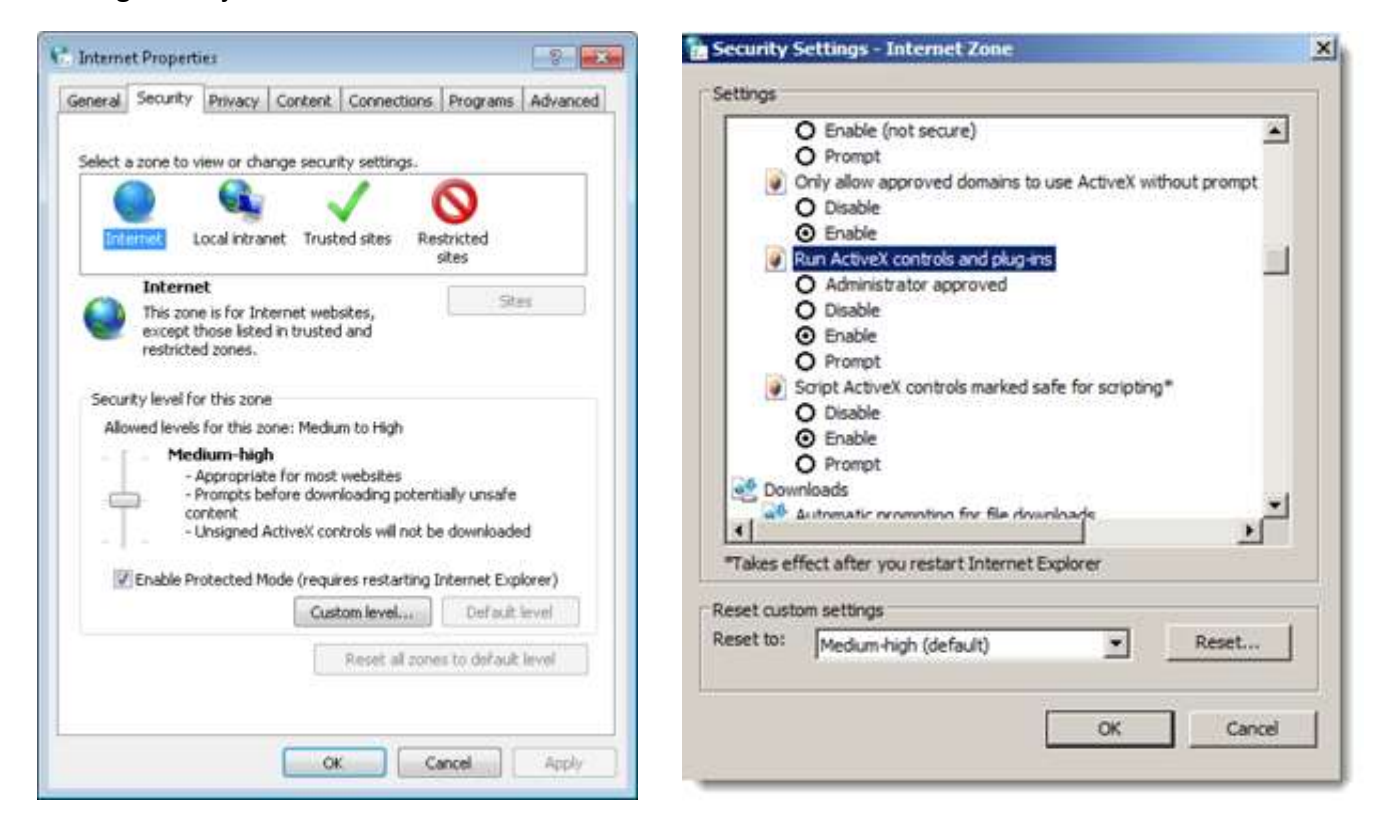

Nakon što se prijavite morate promeniti lozinku koja treba sadržati ukupno 8 karaktera. Prikazaće se početni ekran sa pregledom uživo, zatim možete preći na konfiguraciju.

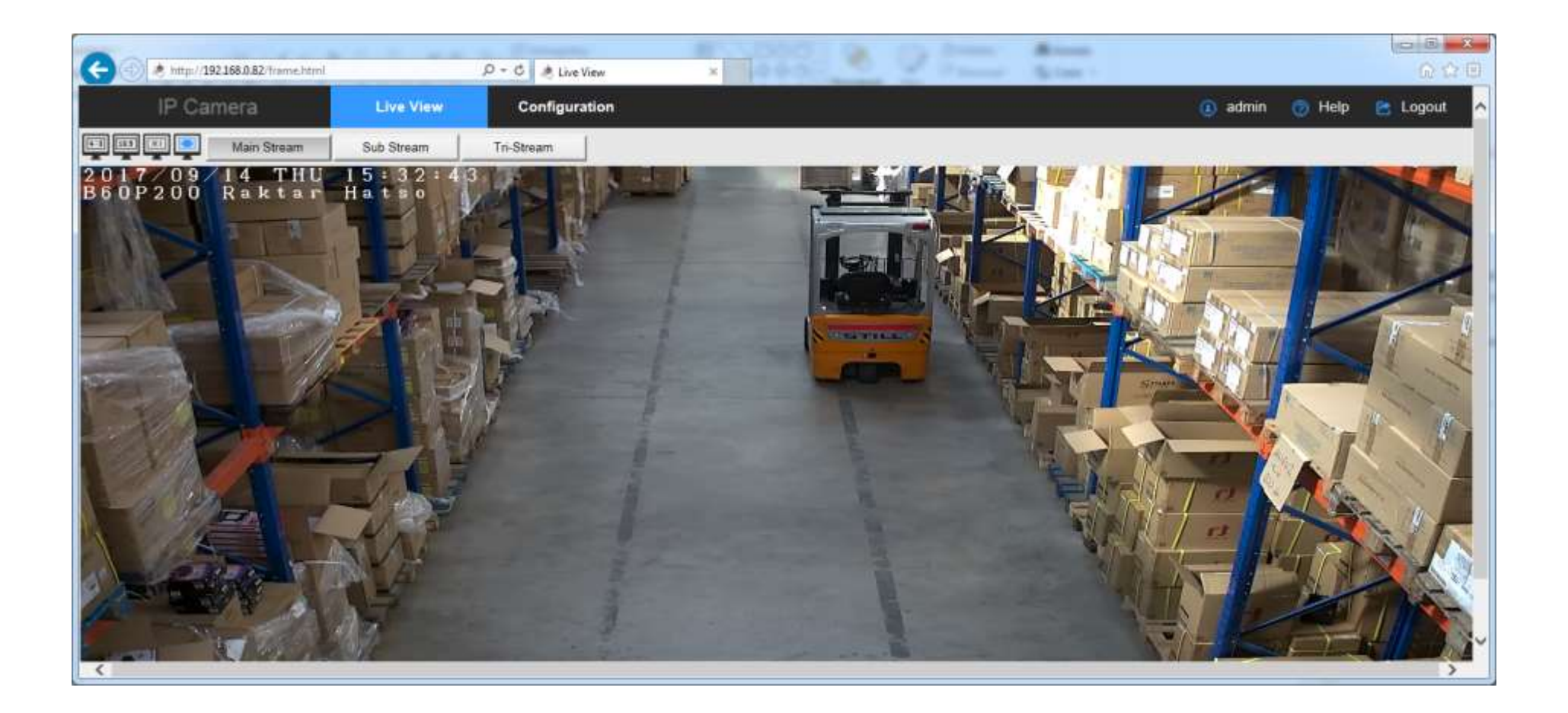

Nakon prijave I početnog ekrana za pregled uživo, možete preći na sljedeće opcije za konfigurisanje.

| G  | Inter//192.168.0.82/frame.html | ٥- ٥                               | 🖲 Local Configuration 🛛 🕷 | B D Same Anne |                |          |
|----|--------------------------------|------------------------------------|---------------------------|---------------|----------------|----------|
|    | IP Camera                      | Live View Cor                      | figuration                |               | 🕘 admin 👩 Help | 😂 Logout |
| φ  | Local Configuration            | Local Configuration                |                           |               |                |          |
| ~  | Local Configuration            | Record File Settings               |                           |               |                |          |
| 0  | Network                        | Save record files to               | C:\Kamera                 | Browse        |                |          |
| EI | Video                          | Picture and Clip Settings          |                           | 11 K K K K K  |                |          |
|    | Image                          | Save capture files in live view to | C:\IPC\Capture            | Browse        |                |          |
| 0  | Events                         | Log export save path               | C:\IPC\LogSavaPath        | Browse        |                |          |
|    |                                | - Park                             |                           |               |                |          |
|    |                                | Dave                               |                           |               |                |          |
|    |                                |                                    |                           |               |                |          |
|    |                                |                                    |                           |               |                |          |
|    |                                |                                    |                           |               |                |          |

Najbitnija opcija je da se promijeni mrežno podešavanje, isključiti opciju DHCP, pronaći I postaviti dostupnu, slobodnu IP adresu

| G | () * http://192.168.0.82/frame.html | q                    | - C 🔅 TCP/IP  | × | 2=   | Break - |         |        | 0 th (0        |
|---|-------------------------------------|----------------------|---------------|---|------|---------|---------|--------|----------------|
|   | IP Camera                           | Live View            | Configuration |   |      |         | 🕚 admin | 🎯 Help | 🖻 Logout \land |
| Q | Local Configuration                 | TCP/IP Port          |               |   |      |         |         |        |                |
| 0 | System                              | NIC Settings         |               |   |      |         |         |        | _              |
| 0 | Network                             |                      | DHCP          |   |      |         |         |        | _              |
|   | Basic Setup                         | IPv4 Address         | 192.168.0.82  |   | Test |         |         |        |                |
|   | Advance Setup                       | IPv4 Subnet Mask     | 255 255 255 0 |   |      |         |         |        |                |
| Ð | Video                               | IPv4 Default Gateway | 192.168.0.1   |   |      |         |         |        |                |
|   | Image                               | DNS Server           |               |   |      |         |         |        |                |
| 0 | Events                              | Preferred DNS Server | 192.168.0.1   |   |      |         |         |        |                |
|   |                                     |                      |               |   |      |         |         |        |                |
|   |                                     | Save                 |               |   |      |         |         |        |                |
|   |                                     |                      |               |   |      |         |         |        |                |
|   |                                     |                      |               |   |      |         |         |        |                |
|   |                                     |                      |               |   |      |         |         |        | 1.1            |
|   |                                     |                      |               |   |      |         |         |        |                |
|   |                                     |                      |               |   |      |         |         |        | ~              |

1. Važno: Podešavanje vremena: Menu: System/System configuration/Time settings

| G | http://192.168.0.82/frame.html           |                                      | P + ¢ ≹ Time        | Settings   | × 🤌 NVR                 | 1000             | 20                                | -            | Alere - |           |        | - □ -×<br>A ☆ @ |
|---|------------------------------------------|--------------------------------------|---------------------|------------|-------------------------|------------------|-----------------------------------|--------------|---------|-----------|--------|-----------------|
|   | IP Camera                                | Live View                            | Configuratio        | 'n         |                         |                  |                                   |              |         | (1) admin | 👩 Help | 🖻 Logout 🔨      |
| Q | Local Configuration                      | Device Information                   | Time Settings D     | ST Mainter | ance                    |                  |                                   |              |         |           |        |                 |
| 0 | System                                   | Time Settings                        |                     |            |                         |                  |                                   |              |         |           |        |                 |
|   | System Configuration<br>Scheduled Reboot | Time Zone                            |                     | GM         | IT+01 Berlin, Stockholr | n, Rome, Bern, B | russels, Vienn <mark>a,</mark> Pa | $\checkmark$ |         |           |        |                 |
|   | Log Search                               | Time Sync.                           |                     |            |                         |                  |                                   |              |         |           |        |                 |
|   | Security                                 | Time in Camera                       |                     | 201        | 7-09-14 16:02:38        |                  |                                   |              |         |           |        |                 |
| 0 | Network                                  | O NTP                                |                     |            |                         |                  |                                   |              |         |           |        |                 |
|   | Video                                    | SNTP Server                          |                     | tim        | e.windows.com           |                  |                                   | $\checkmark$ |         |           |        |                 |
|   | Image                                    |                                      |                     | time       | e.windows.com           |                  |                                   |              |         |           |        |                 |
| 0 | Events                                   | O Set Manually                       |                     |            |                         |                  |                                   |              |         |           |        |                 |
|   |                                          | Time Settings                        |                     | 20         | 17-09-14 16             | 01               | 59                                | $\sim$       |         |           |        |                 |
|   |                                          | <ul> <li>Synchronize with</li> </ul> | computer time       |            |                         |                  |                                   |              |         |           |        |                 |
|   |                                          | Computer time                        |                     | 201        | 7-09-14 16:02:39        |                  |                                   |              |         |           |        |                 |
|   |                                          | NVR prohibit mod                     | lification IPC Time |            |                         |                  |                                   |              |         |           |        |                 |
|   |                                          | Save                                 |                     |            |                         |                  |                                   |              |         |           |        |                 |
|   |                                          |                                      |                     |            |                         |                  |                                   |              |         |           |        | ~               |

2. Važno: OSD podešavanja Menu: Image/OSD (možete podesiti vrijeme, datum, jedinstveni tekst)

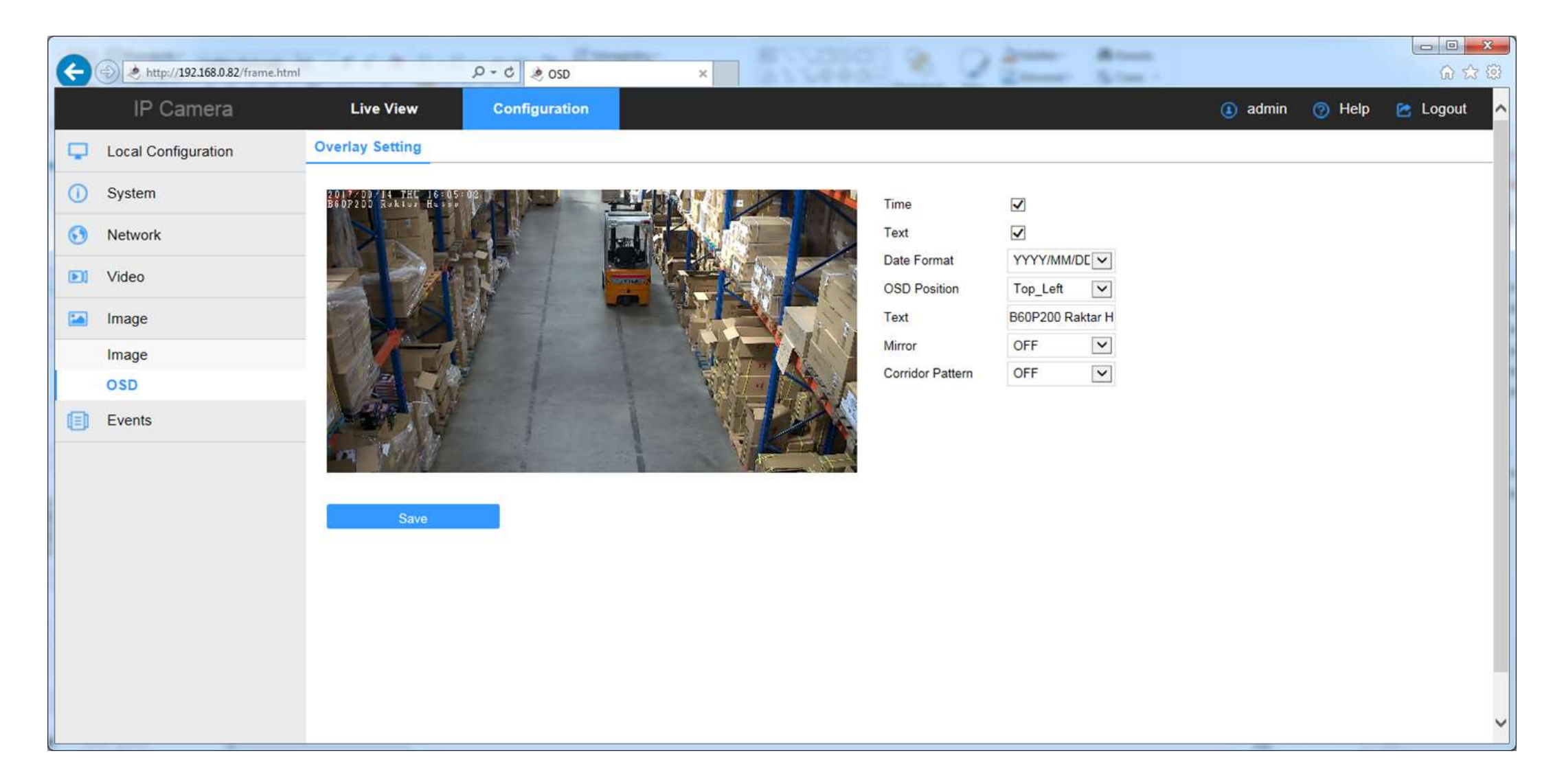

3. Važno: Video format Menu: Video /Video codec H264 1920x1080

| http://192.168.0.82/frame. | html             | Q-0 0   | Video             | ×                        |   | Section 1 |           |        |
|----------------------------|------------------|---------|-------------------|--------------------------|---|-----------|-----------|--------|
| IP Camera                  | Live View        | Configu | uration           |                          |   |           | (1) admin | 🕜 Help |
| Local Configuration        | Video            |         |                   |                          |   |           |           |        |
| ) System                   | Device Name      | IPC     | >                 |                          |   |           |           |        |
| Network                    | StreamType       | Tri     | -Stream           | ~                        |   |           |           |        |
| Video                      | 2.4              | 112     | C4 4020 4000 U2C4 | 720, 400 1120 4 252, 200 | 1 |           |           |        |
| Video                      | Codec            | H2      | 04.1920X1080,H264 | 120x480,⊓264:352x288 ⊻   |   |           |           |        |
| Audio                      | Stream1          | Stream2 | Stream3           |                          |   |           |           |        |
| ] Image                    | Framerate        |         | 30 🗸              | fps                      |   |           |           |        |
| Events                     | Bit Rate         |         | 3072              | Kbps                     |   |           |           |        |
|                            | Rate Control     |         | CBR               |                          |   |           |           |        |
|                            | I-Frame Interval |         | 1                 | s                        |   |           |           |        |
|                            | Profile          |         | Main Profile      | ¢.                       |   |           |           |        |

4. Važno: Ukoliko želite da podesite detekciju pokreta na NVR-u, važno je I da ga podesite ovdje: Event/Events (podesite površinu mišem) I oznacite opciju Enable. Pod opcijom Arming Schedule podesite vremenski interval.

| G | http://192.168.0.82/frame.html | の - C 参 Motion Detection ×                                  |           |        | - <b>□ ×</b> |
|---|--------------------------------|-------------------------------------------------------------|-----------|--------|--------------|
|   | IP Camera                      | Live View Configuration                                     | (1) admin | 🕐 Help | 🖻 Logout 🔺   |
| Q | Local Configuration            | Motion Detection Privacy Mask Video Tampering Exception ROI |           |        |              |
| 0 | System                         | ✓ Enable                                                    |           |        |              |
| • | Network                        | Area Settings Arming Schedule Linkage Method                |           |        |              |
| D | Video                          | BED7200 RULEUR HEESO                                        |           |        |              |
| - | Image                          |                                                             |           |        |              |
| O | Events                         |                                                             |           |        |              |
|   | Events                         |                                                             |           |        |              |
|   |                                | Select All Clear All                                        |           |        |              |
|   |                                | Sensitivity 5                                               |           |        |              |
|   |                                | Save                                                        |           |        | ~            |